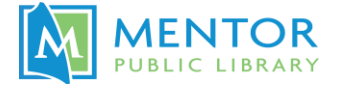

## **Great Courses**

## **Great Courses:**

Great Courses is a series of college-level audio and video courses covering a wide variety of topics.

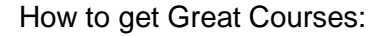

- 1. Pick up a physical DVD or audiobook from the **library**.
- 2. Hoopla Check out a digital video or audiobook.
- 3. **Libby** Check out a digital video or audiobook. Check out a week's access to Great Courses from your mobile device and the Libby app.
- 4. Kanopy Stream a digital video.

## Hoopla:

- 1. Go to Mentor's website (<u>www.MentorPL.org</u>) and click on the **Hoopla** logo or go to the Hoopla app.
- 2. Login
- 3. Search for **Great Courses.** You will see a number of television and audiobook options.
- 4. Check out item
- 5. Click on **My Hoopla > Currently Borrowed**.
- 6. Select item.

Libby Website: (Checkout a Great Course)

- 1. Go to Mentor's website (<u>www.MentorPL.org</u>) and click on the **Libby** logo or go to the **Libby** app.
- 2. Login
- 3. Search for **Great Courses.** You will see a number of video and audiobook options.
- 4. Check out item
- 5. Click on **My Account** > **Loans**.
- 6. Select item.
- 7. You must be online to stream a video.

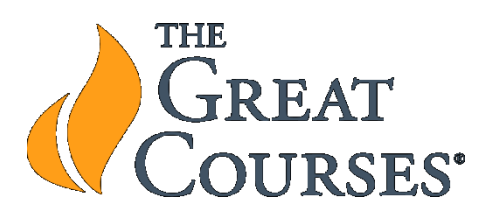

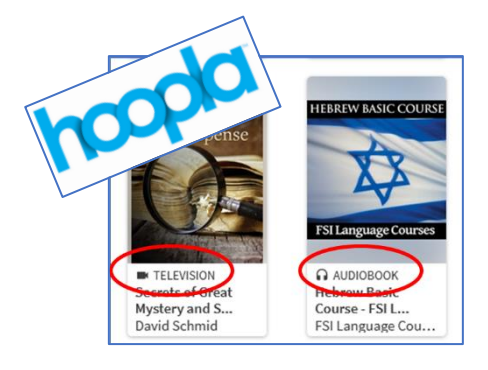

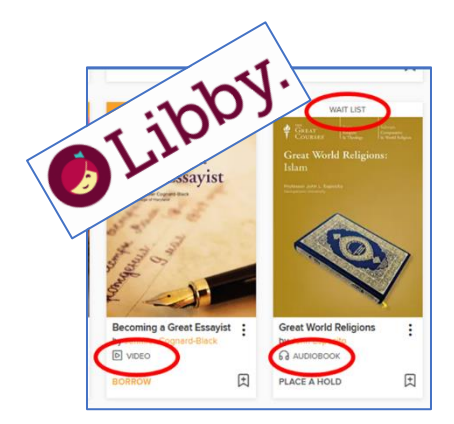

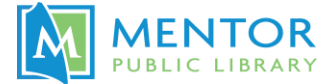

Libby App: (Access a Great Course for a week)

- 1. Open Libby app
- 2. Login
- 3. Scroll down to Extras.
- 4. Select Great Courses.
- 5. Open and check out a week of access through the **7-day pass**.
- 6. Pick desired course.
- 7. You must be online to stream a video.

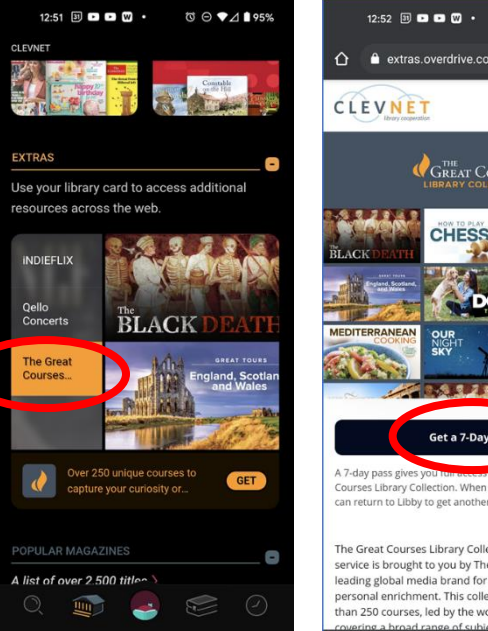

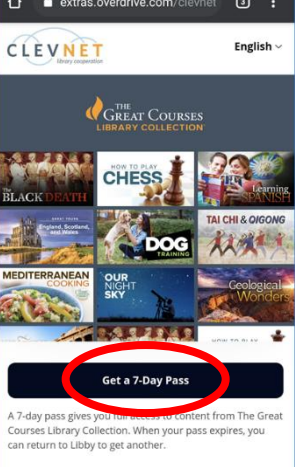

ଷ ⊝ ♥⊿ 🕯 94%

The Great Courses Library Collection video streaming service is brought to you by The Great Courses—the leading global media brand for lifelong learning and personal enrichment. This collection includes more than 250 courses, led by the world's top experts,

## Kanopy: (Great Course Videos)

- 1. Go to Mentor's website (www.MentorPL.org) and click on the Kanopy logo or go to the Kanopy app.
- 2. Login
- 3. Search for Great Courses. You will see a number of video options.
- 4. Select item
- 5. Play episode.
- 6. You must be online to stream a video.

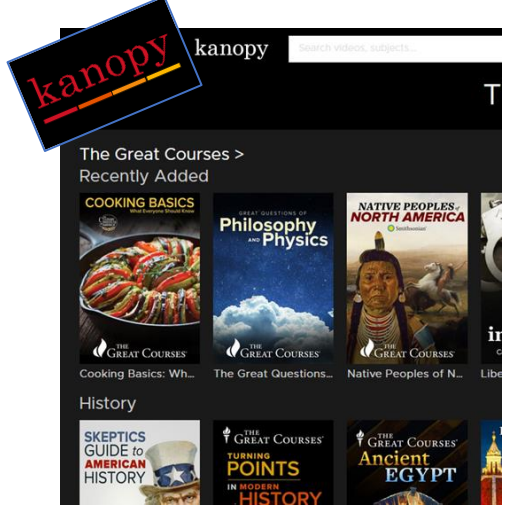